外页

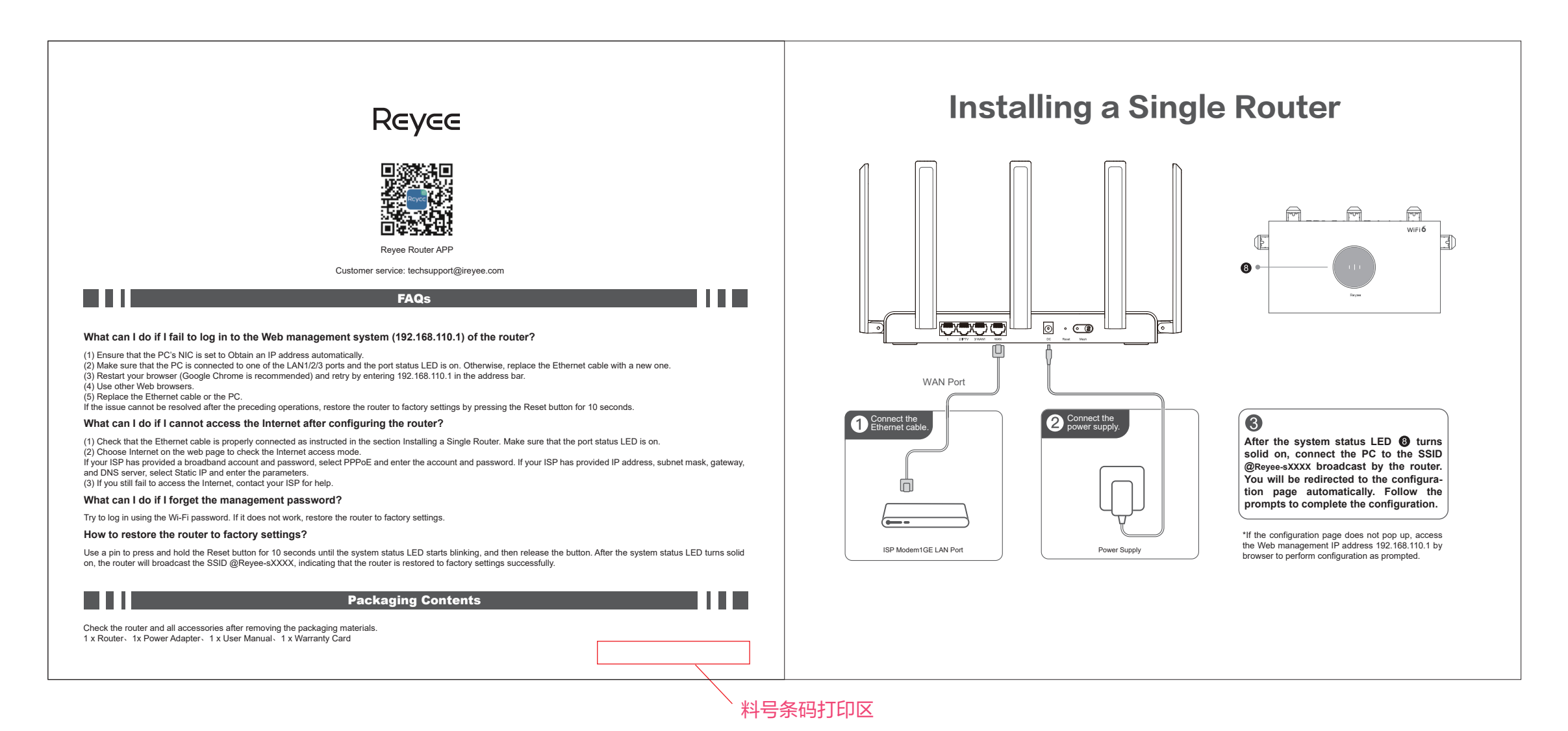

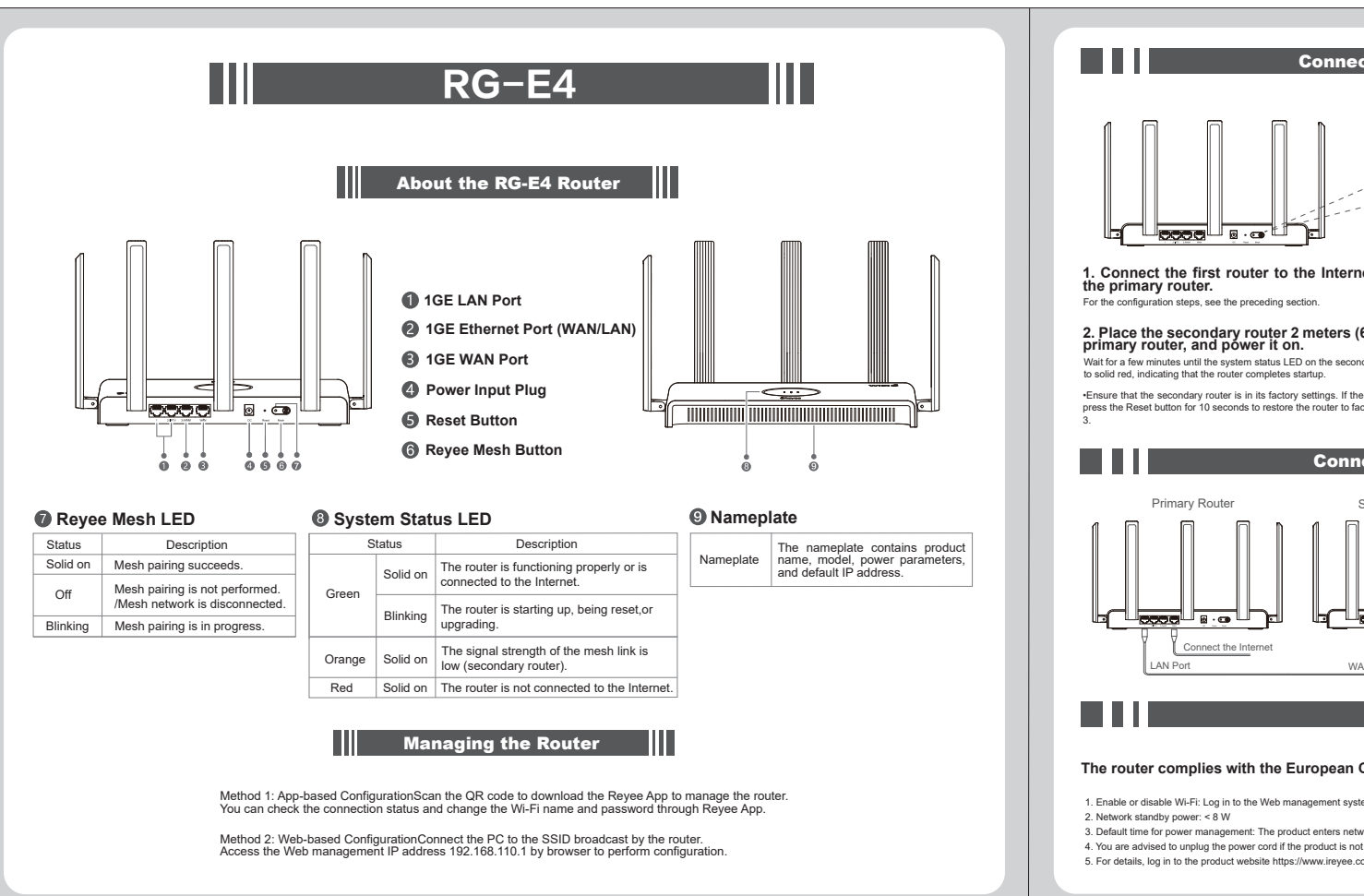

内页

备注:

对折后尺寸:130\*150mm, 材质为80克双胶纸,单色双面印刷

| Reyee Mesh Button<br>et and configure it as                                | 3. Press the Reyee Mesh button on the primary router. Mesh<br>pairing succeeds in 2 minutes.<br>The Reyee Mesh LEDs on both routers blinks for about 2 minutes during mesh pairing. When both<br>LEDs stop blinking and turn solid on, mesh pairing succeeds. The Wi-Fi name and password of the<br>secondary router are automatically synchroniczed with those of the primary router.                                                                            |
|----------------------------------------------------------------------------|----------------------------------------------------------------------------------------------------|
| 5.56 in.) away from the lary router turns from blinking green              | 4. Place the secondary router where the Wi-Fi signal strength<br>needs to be improved and then power on the router.<br>There is no need to configure the secondary router after power-on. After the system status LED turns<br>solid green, you can connect to the SSID broadcast by the router for Internet access.                                                                                                    |
| router has been configured before,<br>tory settings before performing step | If the system status LED is solid orange or red, move the two routers to avoid a long distance, or too many walls or other obstacles between them.     If you have multiple routers, regeat steps 2 to 4 to connect them one by one. Up to six routers are allowed for mesh networking, including one primary router and five secondary routers.                                                                                                    |
| ecting Multiple Route<br>Secondary Router                                  | 1. Connect the first router to the Internet and configure it as the                                                                                                    |
|                                                                            | 2. Insert one end of the Ethernet cable into the WAN port (yellow) of the secondary router and connect the other end to the LAN port of the primary router. Power on the routers and wait for a few minutes until the system status LED turns solid green. Press the Reyee Mesh button on the primary router to complete wired mesh pairing. The Wi-Fi name and password of the secondary router are automatically synchronized with those of the primary router. |
| Power Consu                                                                | imption                                                                                                    |
| ommission (EC) Regulation                                                  | No. 1275/2008 and Regulation No. 801/2013.                                                                                                    |
| m Change More > WI AN > Wi Fi > Dual Par                                   | nd Single SSID to enable or disable Wi-Fi.                                                                                                    |
| II. CITOOSE MOTE > WEAR > WI-FI > Dual-bai                                 |                                                                                                    |